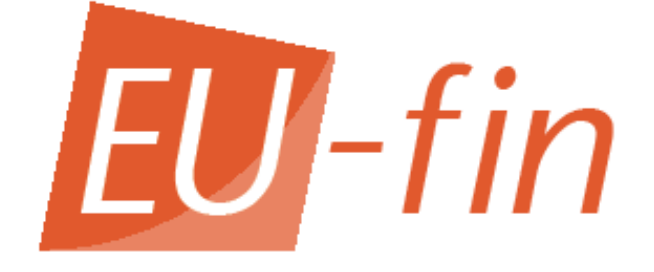

## User Manual:

## Work Package menu

# EU-fin (FP7)

## Index

| INDEX                        |   |
|------------------------------|---|
| 1. LOG-IN                    |   |
| 2. MANAGE DELIVERABLES 4     |   |
| 2.1 Insert deliverables      |   |
| 2.2 Manage deliverables      |   |
| 3. STATUS REPORT             |   |
| 4. GENERATE REPORTS          |   |
| 5. CHANGE LOG IN INFORMATION |   |
| Change you password          | , |
| Change your e-mail address   | , |
| 6. RETRIEVE PASSWORD         |   |
| Retrieve your password:      |   |

## 1. Log-in

To login in the work package menu of EU-fin, your coordinator must have given you the role 'Work Package leader' for your work package. If you can't log-in in the work package leader menu, or you see the wrong work package, please contact your coordinator to change the settings. You have received your log in information (user name and password) and the link to EU-fin by e-mail. Contact your coordinator if you haven't. Use the link in this e-mail or go to the EU-fin website by using the link: <u>http://www.eufin-fp7.com/</u>. Click on Beneficiary menu. The following window will appear:

#### The log in procedure:

You can change your password before you log-in, see section 5. Change log in information.

| EU-f     | in            |                         |           |
|----------|---------------|-------------------------|-----------|
| Login    | Information   | Contact                 | Navigator |
| LogIn    |               |                         |           |
| Username | Demo          |                         |           |
| Project  | Proposal Demo | ~                       |           |
| Password |               |                         |           |
|          |               | Login                   |           |
|          | с             | hange login information |           |
|          |               | Recovery password       |           |
|          |               | Oser manual login       |           |

To log in you have to fill in and/or choose from the drop down menu:

1. User name: Your user name is sent to you by e-mail by your coordinator. Enter or copy and paste your user name. Then press <enter>.

The project(s) and beneficiary(ies) to which you are linked will appear automatically. If you have lost your e-mail about your user name, please ask you coordinator for a new e-mail.

2. **Project:** If you work for more than one project, select the right project from the drop down menu.

3. **Password**: You have received your password by e-mail from your coordinator. Enter or copy and paste your password.

Press <enter> or click on the button <Login>. You will enter the work package leader menu

## 2. Manage deliverables

You will enter the work package leader menu:

| El                     | J-                                                                                                    | fin                  |                       |                     |   | B              | Demo<br>eneficiary C |                  |            |                 |    |
|------------------------|----------------------------------------------------------------------------------------------------|----------------------|-----------------------|---------------------|---|----------------|----------------------|------------------|------------|-----------------|----|
| Delive                 | rables                                                                                                    |                      |                       | Status report       |   |                | Reports              |                  | User ma    | inual           |    |
| Deliv<br>As V<br>start | Deliverable Status<br>As WP leader, please complete the table below with actual start & end date and %-tage complete by clicking on <i>Edit</i> by each deliverable. Note: if the work on the Deliverable is not started yet, do not fill the start/end date. |                      |                       |                     |   | verable is not |                      |                  |            |                 |    |
|                        |                                                                                                    |                      |                       |                     |   | D              | eliverables          |                  |            |                 |    |
| #                      |                                                                                                    |                      |                       | Leading Beneficiary |   |                |                      | Planned end date |            | Actual end date |    |
| Edit                   | 1                                                                                                    | Work<br>package<br>1 | First deliverable     | В                   | R | PP             | 01-09-2010           | 30-09-2010       | 04-09-2009 |                 | 0  |
| Edit                   | 2                                                                                                    | Work<br>package<br>1 | Second<br>deliverable | В                   | Ρ | PP             | 01-01-2010           | 31-12-2010       | 22-01-2010 |                 | 0  |
| Edit                   | 3                                                                                                    | Work<br>Package<br>2 | 3                     | В                   | D | со             | 01-01-2010           | 31-01-2010       | 01-12-2009 |                 | 50 |
| New                    | row                                                                                                    |                      |                       |                     |   |                |                      |                  |            |                 |    |

#### 2.1 Insert deliverables

Click on <Deliverables> in the navigation panel to navigate to this page. The list of deliverables is shown, click on 'New row' to add new deliverables.

The following window will pop-up:

| EU-fin                      | Proposal                                    | Proposal Demo                                                              |  |  |  |
|-----------------------------|---------------------------------------------|----------------------------------------------------------------------------|--|--|--|
| Deliverables                | Reports                                     | User manual                                                                |  |  |  |
|                             | Delivera                                    | bles                                                                       |  |  |  |
| # No. WP/Task Deliverable n | ame Leading Beneficiary Nature Level Planne | d start date Planned end date Actual start date Actual end date % complete |  |  |  |
| No.                         |                                             | WP/Task                                                                    |  |  |  |
| Deliverable name            |                                             | Leading Beneficiary                                                        |  |  |  |
| Nature                      |                                             | Level                                                                      |  |  |  |
| Planned start date          | ▼                                           | Planned end date                                                           |  |  |  |
| Actual start date           |                                             | Actual end date                                                            |  |  |  |
| %<br>completed              |                                             |                                                                            |  |  |  |
|                             |                                             | Update Cano                                                                |  |  |  |

Enter the fields and click 'Update' to save the information.

#### 2.2 Manage deliverables

The deliverables that are entered can be changed at all times. To change deliverables follow this procedure:

- 1. Click on <Deliverables> in the navigation panel
- 2. Locate the right deliverable and click on 'Edit' in front of this deliverable
- 3. The deliverable information will open
- 4. Update the information
- 5. Click on 'Update' to save the new information

## 3. Status report

Work package leaders can report the status of work packages via EU-fin. Click on 'Status report' in the navigation panel, the following page will appear:

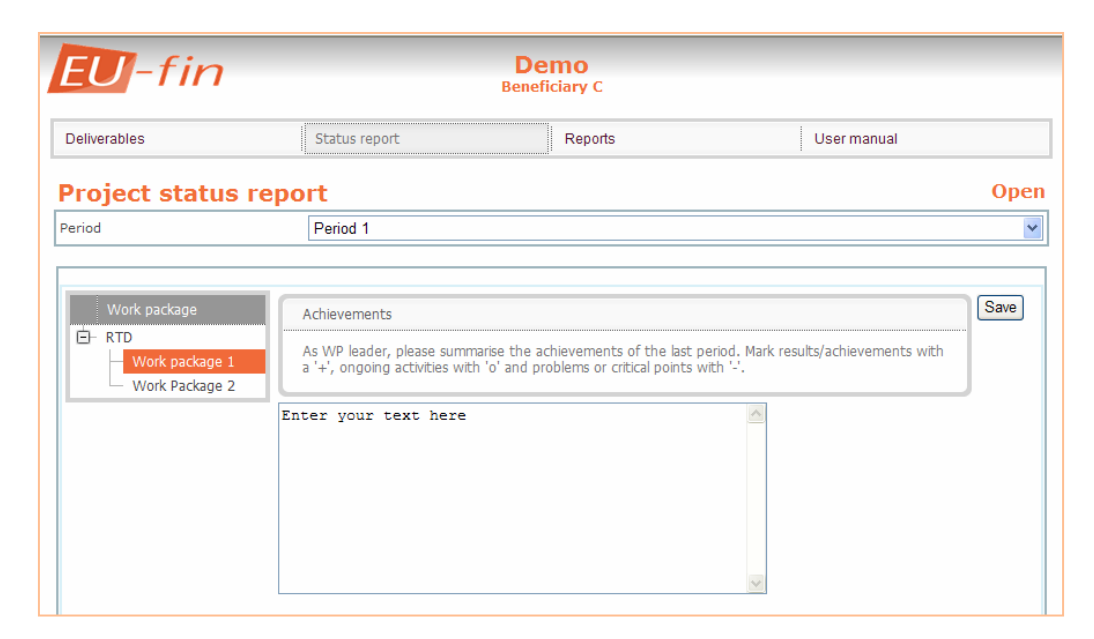

The procedure for entering text:

1. Period

Select the right period from the drop down menu

2. Work package

Select the right work package in the work package navigation panel

3. Text

Enter the text, as described above each text box

4. Save

Click on 'Save' before navigating to another work package

### 4. Generate reports

| EU-fin            |               | Demo<br>Beneficiary C |             |
|-------------------|---------------|-----------------------|-------------|
| Deliverables      | Status report | Reports               | User manual |
| WP leader report  | ts            |                       |             |
| Management sumary |               |                       |             |
|                   |               |                       |             |

As a work package leader you can view and export the data for your work package. Follow this procedure:

- Click on <Reports> in the navigation panel
  Click on the name of the report

The overview will open in a new window

3. The information can be exported to excel by clicking on <Export> below the overview Depending on your settings you can open or save the overview

## 5. Change log in information

If you want to change your log in information, click on 'Change login information' on the log in page. The following window will pop-up:

| <b>EU</b> -fi              | n                     |                 |
|----------------------------|-----------------------|-----------------|
| Change logi                | information           |                 |
| Username                   | Boer001               |                 |
| Change password            |                       |                 |
| Old password               | •••••                 |                 |
| New password               | •••••                 |                 |
| Confirm new password       | •••••                 | Change Password |
| Change E-mail              |                       |                 |
| Old E-mail address         | Hans.deboer@email.com |                 |
| New E-mail address         | new@email.com         |                 |
| Confirm new E-mail address | new@email.com         | Change E-mail   |
|                            |                       | Cancel          |

#### Change you password

1. Username Enter your username

2. Old password Enter your old password

3. New password Enter your new password

4. Confirm new password Enter your new password

Click on <Change Password> to save the new password

#### Change your e-mail address

1. Username Enter your username

2. Old E-mail address Enter your old e-mail address

3. New E-mail address Enter your new e-mail address

4. Confirm new E-mail address Enter your new e-mail address

Click on <Change E-mail> to save the new e-mail address

### 6. Retrieve password

If you forgot your password, the password can be send to you from EU-fin. Click on 'Recovery password' on the log in page and the following window will appear:

| ne solution for all your financial software problems<br>igator Co. Ltd. |
|-------------------------------------------------------------------------|
| l-fin                                                                   |
| tten password                                                           |
| boer001                                                                 |
|                                                                         |
| Hans.deboer@email.com                                                   |
|                                                                         |

Retrieve your password:

1. Username Enter your username

2. E-mail Enter the e-mail address that is registered in EU-fin

Click <Submit> to submit your request, your password will be send to you in an instant (possibly delayed by your organisations e-mail server). Contact your coordinator if your password is not send to you.